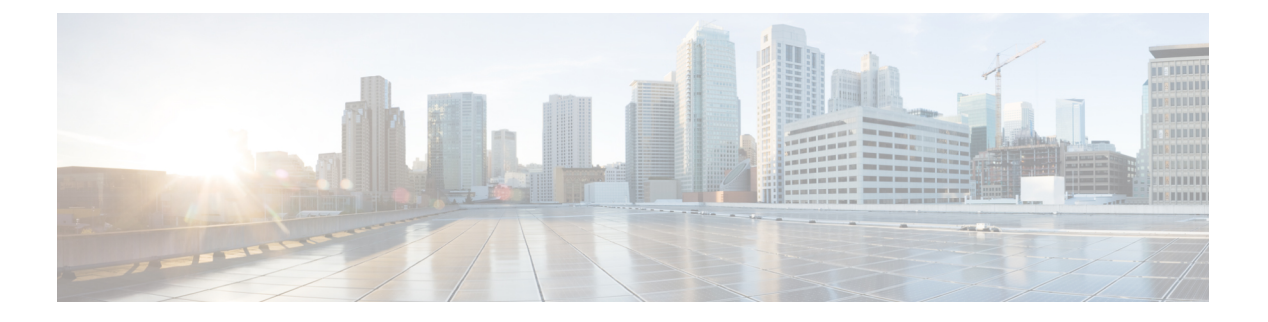

### 最近通话

- •最近通话列表,第1页
- •查看最近通话,第1页
- •从 BroadWorks XSI 服务器查看呼叫日志,第2页
- •返回最近通话,第3页
- •清除最近通话列表,第3页
- •从最近通话记录创建联系人,第4页
- •删除呼叫记录,第4页
- 删除所有呼叫记录, 第4页

## 最近通话列表

可使用"最近通话"列表查看 180 个最近的个人呼叫和呼叫组。

如果"最近通话"列表条目数达到最大值,新条目将覆盖列表中最旧的条目。

## 查看最近通话

查看以了解最近通话的人员。

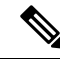

注释 每条线路都有未接来电标识。您可以在电话屏幕上查看每条线路的未接来电数。未接来电标识的最 大值为 99。当您在电话屏幕上查看特定线路的所有来电或未接来电列表时,所选线路的未接来电标 识会被清除。

由于最近通话列表有180个呼叫的显示限制,未接来电标识和未接来电的实际数量可能会有所不同。 拨出呼叫、未接来电和来电均包含在此限制数量内。此外,某些过往的未接来电也可能被计入到未 接来电标识中。在最近通话列表中,可能会将其覆盖掉。

#### 过程

步骤1选择要查看的线路。

步骤2 按应用程序

步骤3选择最近通话。

步骤4选择查看所有最近通话,或查看某种类型的最近通话。

- 所有呼叫
- 未接呼叫
- 已接呼叫
- 已拨呼叫
- •显示以下位置的最新记录

要查看显示以下位置的最新记录选项中的呼叫,请参阅从 BroadWorks XSI 服务器查看呼叫日志, 第 2 页。

#### 从 BroadWorks XSI 服务器查看呼叫日志

您可以查看单独的 BroadWorks XSI 服务器呼叫日志列表和本地呼叫日志列表,具体取决于您的选择。

#### 开始之前

您的管理员会在您的电话上添加显示以下位置的最新记录菜单。

#### 过程

- 步骤1 选择要查看的线路。
- 步骤 2 按应用程序
- 步骤3选择最近通话。
- 步骤4选择显示以下位置的最新记录并选择一个选项。
  - 服务器:显示存储在服务器上的以及从服务器传输的呼叫日志。
  - •电话:显示存储在电话上的呼叫日志。
- 步骤5 单击设置。

您可以查看所有呼叫、未接来电、已接呼叫和已拨呼叫列表。

### 返回最近通话

过程

#### 步骤1 按最近通话。

如果您的管理员配置了**未接**软键并且线路上有未接来电,您可以使用电话主屏幕上的**未接**软键访问 **未接来电**列表。

- 步骤2选择您要拨打的呼叫记录。
- 步骤3 (可选) 按编辑呼叫对呼叫记录进行编辑。
- 步骤4 按所需的线路按键或按呼叫发出呼叫。

#### 清除最近通话列表

过程

- 步骤1选择要查看的线路。
- 步骤2 按应用程序
- 步骤3选择最近通话。
- 步骤4选择您要删除的列表。
  - 所有呼叫
  - 未接呼叫
  - 已接呼叫
  - 已拨呼叫
  - •显示以下位置的最新记录

步骤5 按选项并选择全部删除。

步骤6 按确定。

# 从最近通话记录创建联系人

过程

步骤1显示最近通话记录。

步骤2 按选项。

步骤3 按添加联系人。

## 删除呼叫记录

过程

- 步骤1 按应用程序
- 步骤2选择最近通话。
- 步骤3选择查看所有最近通话,或查看某种类型的最近通话。
  - 所有呼叫
  - 未接呼叫
  - 已接呼叫
  - 已拨呼叫
  - •显示以下位置的最新记录

步骤4 突出显示您要删除的单个记录或呼叫组。

- 步骤5 按选项。
- 步骤6选择删除条目。
- 步骤7 按确定。

## 删除所有呼叫记录

您可以删除电话上的所有呼叫历史记录。

过程

- 步骤1 按应用程序 🗭。
- 步骤2选择最近通话。
- 步骤3选择所有呼叫。
- 步骤4 按选项并选择全部删除。

步骤5 按确定。

删除所有呼叫记录

I